## まずはじめに

 $\Box \Lambda /$ 

THIMに接続

## THIM ファームウェアのアップデートをお願いいたします。

(重要:ファームウェアのアップデートを行わず使用した場合正しく機能いたしません。)

この度はTHIMをご購入頂き誠に有難うございます。THIMを正しくご使用頂く為、 お手数ですが下記手順にてファームウェアのアップデートを行って下さい。

## 注意: ・アプリバージョン1.2以前の方は一旦旧バージョンを削除してください。

・アップデートは**インターネット環境の良い状態**で行って下さい。

- ・THIM本体を充電器に接続した状態で行ってください。
- ・事前にスマートフォンのBluetooth設定をONにして下さい。
- ・アプリのバージョンは本マニュアルの表記(ver 1.0.2)より更新されている場合がございます。

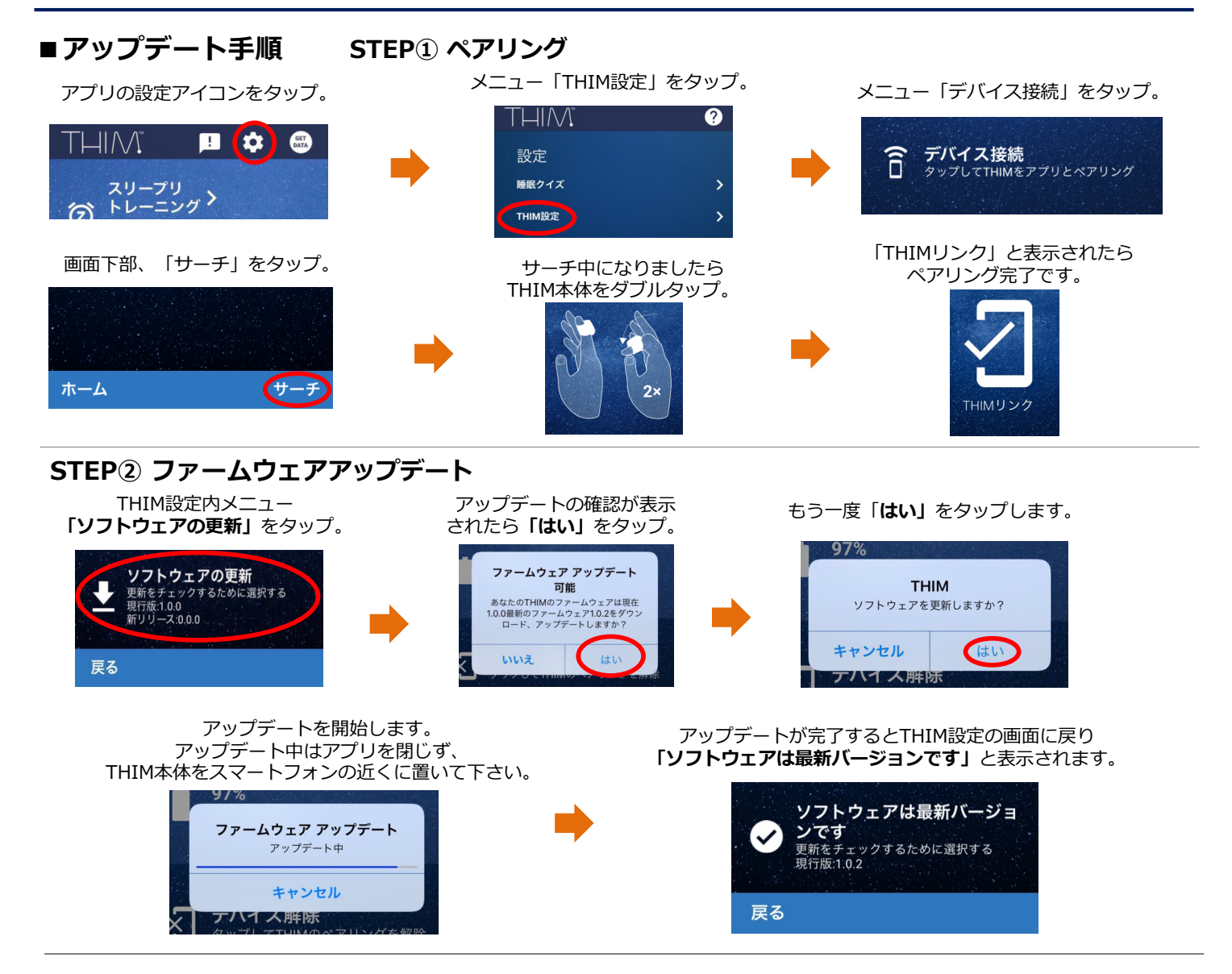

■お問合わせ先 ファームウェアアップデートでお困りの場合、下記までご連絡お願いいたします。

THIM<sup>™</sup>日本正規代理店 ウェザリー・ジャパン株式会社 電話:03-4520-5430 (平日 10:00~17:00) メール:inquiries@weatherly.jp